# WEB抽選申込み手続き

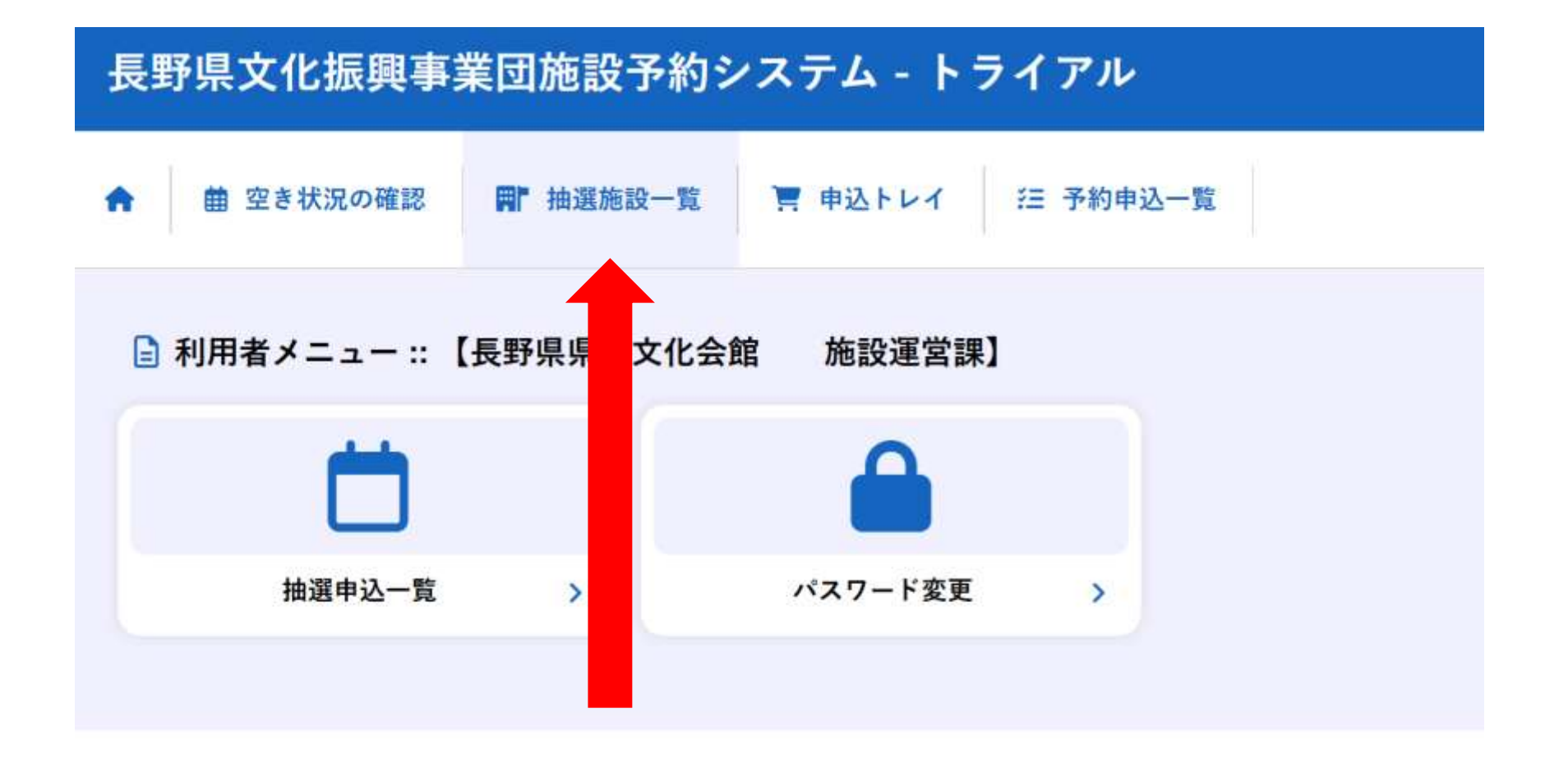

## マイページにログインして抽選施設一覧を選択

| 83                            | 受付状况  | 中心開間        | 对象年月    |
|-------------------------------|-------|-------------|---------|
| 長野県県民文化会館 大ホール【入場料無料】         | 受付中   | 5月21日~5月23日 | 2026年7月 |
| 長野県県民文化会館 大ホール【1,000円以下】      | 受付中   | 5月21日-5月23日 | 2026年7月 |
| 長野鼻県美文化会館 大ホール【1.001円~3.000円】 | 受付中   | 5月21日~6月23日 | 2026年7月 |
| 異野県県英文化会館 大ホール【3,001円~5,000円】 | 受付中   | 5月21日~5月23日 | 2026年7月 |
| 奥野県県民文化会館 大ホール【5.001円以上】      | 受付中   | 5月21日~5月23日 | 2026年7月 |
| 長野県県民文化会館 大ホール【入場料無料営業】       | 受付中   | 5月21日-5月23日 | 2026年7月 |
| 県野県県英文化会館 中ホール【入場料無料】         | 受付中   | 5月21日~5月23日 | 2026年7月 |
| 長野県県民文化会館 中ホール【1.000円以下】      | 受付中   | 5月21日~5月23日 | 2026年7月 |
| 長野県県民文化会館 中ホール【1.001円-3.000円】 | 受付中   | 5月21日-6月23日 | 2026年7月 |
| 奥野県県美文化会館 中ホール【3.001円~5.000円】 | 受付中   | 5月21日~5月23日 | 2026年7月 |
| 長野県県民文化会館 中ホール【5.001円以上】      | 受付中   | 5月21日~5月23日 | 2026年7月 |
| ●野県県民文化会館 中ホール【入場料無料営業】       | 受付中   | 5月21日-5月23日 | 2026年7月 |
| 奥野県県民文化会館 小ホール【入場料無料】         | 受付中   | 5月21日~5月23日 | 2026年7月 |
| 県野県県民文化会館 小ホール【1,000円以下】      | 受付中   | 5月21日~5月23日 | 2026年7月 |
| 長野県県民文化会館 小ホール【1.001円-3.000円】 | 受付中   | 5月21日-5月23日 | 2026年7月 |
| 【野鼻鼻民文化会艦 小ホール【3.001円~5.000円】 | 受付中   | 5月21日~5月23日 | 2026年7月 |
| 県野県県民文化会館 小ホール【5.001円以上】      | 受付中   | 5月21日~5月23日 | 2026年7月 |
| 長野県県民文化会館 小ホール【入場料県料営業】       | 受付中   | 5月21日-5月23日 | 2026年7月 |
| 見野県県民文化会館 ギャラリー               | 受付中   | 5月21日-5月23日 | 2026年7月 |
| 県野県伊那文化会館 大ホール【入場料無料】         | 中达明朝前 | 5月24日~5月31日 | 2027年6月 |
| 野県伊那文化会館 大ホール【1.000円以下】       | 中区略规约 | 5月24日~5月31日 | 2027年6月 |
| 見野書伊那文化会館 大ホール【1.001円~3.000円】 | 中达期間約 | 5月24日-5月31日 | 2027年6月 |
| 県野県伊那文化会館 大ホール【3,001円~5,000円】 | 中达期間前 | 5月24日~5月31日 | 2027年6月 |
| 易野鼻伊那文化会標 大ホール【5,001円以上】      | 中达聪明的 | 5月24日~5月31日 | 2027年6月 |
| 長野県伊那文化会館大ホール【入場料無料営業】        | 中边期間的 | 5月24日-5月31日 | 2027年6月 |
| 【野県伊那文化会館 小ホール【入場料無料】         | 申込期間前 | 5月24日~5月31日 | 2027年6月 |

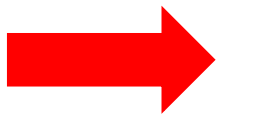

抽選対象施設が表示されるので

申請したい施設の対象年月をクリック

※長野県県民文化会館・長野県伊那文化会館・長野県松本文化会館・長野県立美術館 の4施設が表示されるので、利用したい会館を間違えないようご注意ください。 お申込みは館ごとにお申込みください。

※入場料が未定の場合は入場無料区分を選択ください。

再読込・選択クリア

| 2026        | (令和 | 8)年 | 7月       | 長書         | 予県県 | 民文 | 化会     | 館大    | ホー   | 1. [. | 入場料 | 4無料        | 1 ( | 1971 | 人) |    |
|-------------|-----|-----|----------|------------|-----|----|--------|-------|------|-------|-----|------------|-----|------|----|----|
|             | 8   | 9   | 10       | 11         | 12  | 13 | 14     | 15    | 16   | 17    | 18  | 19         | 20  | 21   | 22 | 23 |
| 7/1 (水)     |     |     | 1        |            |     |    | 2      |       |      |       |     | *          |     |      |    |    |
| 7/2 (木)     |     |     | 抽選(      | 0)         |     |    | 抽過     | t(0)  |      |       |     | 抽彊(0)      |     |      |    |    |
| 7/3 (金)     |     |     | 抽選       | 3)         |     |    | 抽過     | (4)   |      |       | - ( | 抽遺(5)      |     |      |    |    |
| 7/4 (土)     |     |     | 抽選(      | 5)         |     |    | 抽過     | 1(6)  |      |       |     | 田)唐(つ)     |     |      |    |    |
| 7/5(日)      |     |     | 抽選(      | 43         |     |    | 10.3   | (4)   |      |       |     | 抽選(4)      |     |      |    |    |
| 7/6 (月)     |     |     |          |            |     |    |        | 8     | HE . |       |     |            |     |      |    |    |
| 7/7 (火)     |     |     | 抽選       | 0)         |     |    | 推进     | (0)   |      |       |     | 抽選(0)      |     |      |    |    |
|             | 8   | 9   | 10       | 11         | 12  | 13 | 14     | 15    | 16   | 17    | 18  | 19         | 20  | 21   | 22 | 23 |
| 7/8 (水)     |     |     | 抽過(      | 0)         |     |    | 推進     | 1(0)  |      |       |     | 抽遇(0)      |     |      |    |    |
| 7/9 (木)     |     |     | 抽選(      | 0)         |     |    | 抽過     | (0)   |      |       |     | 抽選(0)      |     |      |    |    |
| 7/10 (金)    |     |     | 抽選(      | 0)         | -   |    | 抽選     | (0)   |      |       |     | 抽選(0)      |     |      |    |    |
| 7/11 (土)    |     |     | 抽選(      | 0)         |     |    | 抽過     | (0)   |      |       |     | 抽遍(0)      |     |      |    |    |
| 7/12(日)     |     |     | 抽遺(      | 0)         |     |    | 抽選     | (0)   |      |       |     | 抽選(0)      |     |      |    |    |
| 7/13 (月)    |     |     |          |            |     |    |        | 17    | 語    |       |     |            |     |      |    |    |
| 7/14 (%)    |     |     | 抽選()     | 0)         |     |    | 拍摄     | (0)   |      |       |     | 抽選(0)      |     |      |    |    |
|             | 8   | 9   | 10       | 11         | 12  | 13 | 14     | 15    | 16   | 17    | 18  | 19         | 20  | 21   | 22 | 23 |
| 7/15 (水)    |     |     | 抽遺(      | 0)         |     |    | 抽道     | 1(0)  |      |       |     | 抽選(0)      |     |      |    |    |
| 7/16 (木)    |     |     | 抽選(      | 0)         |     |    | 抽過     | (0)   |      |       |     | 抽還(0)      |     |      |    |    |
| 7/17 (金)    |     |     | 抽選(      | 0)         |     |    | 抽選     | t(0)  |      |       |     | 抽還(0)      | 6   |      |    |    |
| 7/18 (土)    |     |     | 抽選(      | 0)         |     |    | 抽過     | (0)   |      |       |     | 抽遇(0)      |     |      |    |    |
| 7/19(日)     |     |     | 抽選(      | 0)         |     |    | 抽選     | (0)   |      |       |     | 抽選(0)      |     |      |    |    |
| 7/20(月)     |     |     | 抽選(      | 0)         |     |    | 抽過     | (0)   |      |       |     | 抽週(0)      |     |      |    |    |
| 7/21 (火)    |     |     |          |            |     |    |        | 计     | 18   |       |     |            |     |      |    |    |
|             | 8   | 9   | 10       | 11         | 12  | 13 | 14     | 15    | 16   | 17    | 18  | 19         | 20  | 21   | 22 | 23 |
| 7/22 (水)    |     |     | 抽漏(      | 0)         |     |    | 抽過     | (0)   |      |       |     | 抽還(0)      | 5   |      |    |    |
| 7/23 (木)    |     |     | 抽選(      | 0)         |     |    | 抽過     | (0)   |      |       |     | 抽遇(0)      |     |      |    |    |
| 7/24 (金)    |     |     | 抽選(      | 0)         |     |    | 抽過     | (0)   |      |       |     | 抽還(0)      |     |      |    |    |
| 7/25 (土)    |     |     | 抽選(      | 0)         |     |    | 推进     | (0)   |      |       |     | 抽選(0)      | n.  |      |    |    |
| 7/26(日)     |     |     | 抽漏(      | 0)         |     |    | 抽過     | (0)   |      |       |     | 抽還(0)      | i.  |      |    |    |
| 7/27 (月)    |     |     |          |            |     |    |        | 57    | 而    |       |     |            |     |      |    |    |
| 7/28 (火)    |     |     | 抽握(      | 0)         |     |    | 抽過     | E(0)  |      |       |     | 抽道(0)      |     |      |    |    |
|             | 8   | 9   | 10       | 11         | 12  | 13 | 14     | 15    | 16   | 17    | 18  | 19         | 20  | 21   | 22 | 23 |
| 7/29 (水)    |     |     | 抽選(      | 0)         |     |    | 抽過     | (0)   |      |       |     | 抽選(0)      |     |      |    |    |
| 7/30 (木)    |     |     | 抽選(      | <b>0</b> ) |     |    | 抽過     | (0)   |      |       |     | 抽選(0)      | 1   |      |    |    |
| - 14+ F.4.5 |     |     | 11.1400/ |            |     |    | 44.785 | 1 mil |      |       |     | tet (BE/A) |     |      |    |    |

## ()内の数字は選択した日の申込人数です。

次の利用をご希望の場合は、お電話にてお問い合わせください。①ホールと第1~第4会議室の併用 ②第3会議室と 第4会議室の併用 ③リハーサル室及び第1~第4会議室の利用3日前~前日の申込

日本の目的によります。

# ①利用したい日程と区分を選択

再読込・選択クリア

申込トレイに入れる

| 2026     | 5(令利 | 8)3 | ₹7月    | 長!  | 予県県 | 民文 | 化会1    | 館大  | ホーノ | 17 | 人場料 | 日無料    | 20 | 21 | 人)<br>22 | 23 |
|----------|------|-----|--------|-----|-----|----|--------|-----|-----|----|-----|--------|----|----|----------|----|
| 7/1 (水)  |      |     | 14     |     |     |    |        |     |     |    |     |        |    |    | 11.97    | 1  |
| 7/2 (木)  |      | 1   | 抽道     | (0) |     |    | 抽漏     | (0) | -   |    |     | 抽道(0)  |    |    |          |    |
| 7/3(金)   |      |     | 抽選     | (3) |     |    | 抽题     | (4) |     |    |     | 抽選(5)  |    |    |          |    |
| 7/4 (土)  | ſ    |     | 抽屉     | (5) |     |    | 抽選     | (5) | _   |    |     | 抽選(5)  |    |    |          |    |
| 7/5(日)   | L    | -   | 201.05 | (4) |     |    | 210.00 | 147 | -   |    | -   | 181214 |    | _  |          |    |
| 7/6(月)   |      |     |        |     |     |    |        | 井   | -   |    |     |        |    |    |          |    |
| 7/7 ()() |      |     | 抽測     | (0) |     |    | 抽選     | (0) |     |    |     | 抽選(0)  |    |    |          |    |
|          | 8    | 9   | 10     | 11  | 12  | 13 | 14     | 15  | 16  | 17 | 18  | 19     | 20 | 21 | 22       | 23 |
| 7/8 (水)  |      |     | 抽選     | (0) |     |    | 抽潮     | (0) |     |    |     | 抽選(0)  |    |    |          | 1  |
| 7/9(木)   |      |     | 抽選     | (0) |     |    | 抽過     | (0) |     |    |     | 抽過(0)  |    |    |          |    |
| 7/10 (金) |      |     | 抽選     | (0) |     |    | 抽選     | (0) |     |    |     | 抽道(0)  |    |    |          |    |
| 7/11(土)  |      |     | 抽選     | (0) |     |    | 抽過     | (0) |     |    |     | 抽過(0)  |    |    |          |    |
| 7/12(日)  |      |     | 抽選     | (0) |     |    | 推測     | (0) |     |    |     | 抽還(0)  |    |    |          |    |
| 7/13(月)  |      |     |        |     |     |    |        | 纬   | 10  |    |     |        |    |    |          |    |
| 7/14 (火) |      |     | 抽選     | (0) |     |    | 抽選     | (0) |     |    |     | 抽選(0)  |    |    |          |    |
|          | 8    | 9   | 10     | 11  | 12  | 13 | 14     | 15  | 16  | 17 | 18  | 19     | 20 | 21 | 22       | 2  |
| 7/15 (歩) |      |     | 抽選     | (0) |     |    | 抽選     | (0) |     |    |     | 抽選(0)  |    |    |          |    |
| 7/16 (木) |      |     | 抽選     | (0) |     |    | 抽過     | (0) |     |    |     | 抽選(0)  |    |    |          |    |
| 7/17 (金) |      |     | 抽選     | (0) |     |    | 抽選     | (0) |     |    |     | 抽選(0)  |    |    |          |    |
| 7/18(土)  |      |     | 抽選     | (0) |     |    | 抽過     | (0) |     |    |     | 抽選(0)  |    |    |          |    |
| 7/19(日)  |      |     | 抽選     | (0) |     |    | 無調     | (0) |     |    |     | 抽選(0)  |    |    |          |    |
| 7/20 (月) |      |     | 抽屉     | (0) |     |    | 推測     | (0) |     |    |     | 抽遍(0)  |    |    |          |    |
| 7/21 (%) |      |     |        |     |     |    |        | 纬   | 11  |    |     |        |    |    |          |    |
|          | 8    | 9   | 10     | 11  | 12  | 13 | 14     | 15  | 16  | 17 | 18  | 19     | 20 | 21 | 22       | 2  |
| 7/22 (水) |      |     | 抽選     | (0) |     |    | 無道     | (0) |     |    |     | 抽選(0)  |    |    |          |    |
| 7/23 (木) |      |     | 抽選     | (0) |     |    | 抽题     | (0) |     |    |     | 抽過(0)  |    |    |          |    |
| 7/24 (金) |      |     | 抽選     | (0) |     |    | 抽選     | (0) |     |    |     | 抽選(0)  |    |    |          |    |
| 7/25 (土) |      |     | 抽選     | (0) |     |    | 抽過     | (0) |     |    |     | 推選(0)  |    |    |          |    |
| 7/26(日)  |      |     | 抽選     | (0) |     |    | 抽選     | (0) |     |    |     | 抽選(0)  |    |    |          |    |
| 7/27 (肩) |      |     |        |     |     |    |        | 58  | 織   |    |     |        |    |    |          |    |
| 7/28 (火) |      |     | 抽選     | (0) |     |    | 抽選     | (0) |     |    |     | 抽還(0)  |    |    |          |    |
|          | 8    | 9   | 10     | 11  | 12  | 13 | 14     | 15  | 16  | 17 | 18  | 19     | 20 | 21 | 22       | 23 |
| 7/29 (水) |      |     | 抽题     | (0) |     |    | 抽過     | (0) |     |    |     | 抽通(0)  |    |    |          |    |
| 7/30 (木) |      |     | 抽畫     | (0) |     |    | 抽選     | (0) |     |    |     | 抽遺(0)  |    |    |          |    |
| 7/31 (金) |      |     | 抽選     | (0) |     |    | 10.34  | (0) |     | 1  |     | 抽過(0)  |    |    |          |    |

次の利用をご希望の場合は、お電話にてお問い合わせください。①ホールと第1~第4会議室の併用 ②第3会議室と 第4会議室の併用 ③リハーサル室及び第1~第4会議室の利用3日前<u>~前日の申込</u>

②申込トレイに入れる

※1つの催し物に対して、複数のお申込みはできません。 希望日は原則1日でお申込みください。

※別々の催物を申請したい場合は、催物ごとにお 申込みください。

※長野県立美術館しなのギャラリーは1週間単位 の貸出(木曜から翌火曜日まで、休館日を除く) 連続して利用できる期間は、しなのギャラリーは 2週間以内、ホールは3日以内とします。

詳しくは、次のページをご参照ください。

#### 再読込・選択

#### 2026(令和 8)年 7月 長野県県民文化会館大ホール【入場料無料】 (1971人)

|                   | 8 | 9 | 10  | 11  | 12 | 13 | 14 | 15           | 16 | 17 | 18 | 19    | 20 | 21 | 22 | 23 |  |
|-------------------|---|---|-----|-----|----|----|----|--------------|----|----|----|-------|----|----|----|----|--|
| 7/1 (水)           |   |   | ж   |     |    |    | 3  | × –          |    |    |    | ×     |    |    |    |    |  |
| 7/2 (木)           |   |   | 抽選( | (0) |    |    | 抽過 | 룉(0)         |    |    |    | 抽選(0) | )  |    |    |    |  |
| 7/3 (金)           |   |   | 抽選( | (3) |    |    | 抽過 | 룉(4)         |    |    |    | 抽選(5) | )  |    |    |    |  |
| 7/4 ( <u>±</u> )  |   |   | 抽選( | (5) |    |    | 抽過 | 룉(5)         |    |    |    | 抽選(5) | )  |    |    |    |  |
| 7/5 (日)           |   |   | 抽選( | (4) |    |    | 抽過 | <u>₹</u> (4) |    |    |    | 抽選(4) | )  |    |    |    |  |
| 7/6 (月)           |   |   |     |     |    |    |    | 休            | 館  |    |    |       |    |    |    |    |  |
| 7/7 (火)           |   |   | 抽選( | (0) |    |    | 抽過 | 룉(0)         |    |    |    | 抽選(0) | )  |    |    |    |  |
|                   | 8 | 9 | 10  | 11  | 12 | 13 | 14 | 15           | 16 | 17 | 18 | 19    | 20 | 21 | 22 | 23 |  |
| 7/8 (水)           |   |   | 抽選( | (0) |    |    | 抽過 | 鼍(0)         |    |    |    | 抽選(0) | )  |    |    |    |  |
| 7/9 (木)           |   |   | 抽選( | (0) |    |    | 抽過 | 룉(0)         |    |    |    | 抽選(0) | )  |    |    |    |  |
| 7/10 (金)          |   |   | 抽選( | (0) |    |    | 抽過 | 鼍(0)         |    |    |    | 抽選(0) | )  |    |    |    |  |
| 7/11 ( <u>±</u> ) |   |   | 抽選( | (0) |    |    | 抽過 | 鼍(0)         |    |    |    | 抽選(0) | )  |    |    |    |  |
| 7/12(日)           |   |   | 抽選( | (0) |    |    | 抽過 | 룉(0)         |    |    |    | 抽選(0) | )  |    |    |    |  |
| 7/13 (月)          |   |   |     |     |    |    |    | 休            | 馆  |    |    |       |    |    |    |    |  |
| 7/14 (火)          |   |   | 抽選( | (0) |    |    | 抽過 | 룉(0)         |    |    |    | 抽選(0) | )  |    |    |    |  |
|                   | 8 | 9 | 10  | 11  | 12 | 13 | 14 | 15           | 16 | 17 | 18 | 19    | 20 | 21 | 22 | 23 |  |
| 7/15 (水)          |   |   | 選択  | र   |    |    | 選  | 択            |    |    |    | 選択    |    |    |    |    |  |
| 7/16 (木)          |   |   | 選択  | र   |    |    | 選  | 択            |    |    |    | 選択    |    |    |    |    |  |
| 7/17 (金)          |   |   | 抽選( | (0) |    |    | 抽過 | 鼍(0)         |    |    |    | 抽選(0) | )  |    |    |    |  |
| 7/18 ( <u>±</u> ) |   |   | 抽選( | (0) |    |    | 抽過 | 룉(0)         |    |    |    | 抽選(0) | )  |    |    |    |  |
| 7/19(日)           |   |   | 抽選( | (0) |    |    | 抽過 | 룉(0)         |    |    |    | 抽選(0) | )  |    |    |    |  |
| 7/20 (月)          |   |   | 抽選( | (0) |    |    | 抽過 | 鼍(0)         |    |    |    | 抽選(0) | )  |    |    |    |  |
| 7/21 (火)          |   |   |     |     |    |    |    | 休            | 館  |    |    |       |    |    |    |    |  |
|                   | 8 | 9 | 10  | 11  | 12 | 13 | 14 | 15           | 16 | 17 | 18 | 19    | 20 | 21 | 22 | 23 |  |
| 7/22 (水)          |   |   | 抽選( | (0) |    |    | 抽過 | 룉(0)         |    |    |    | 抽選(0) | )  |    |    |    |  |
| 7/23 (木)          |   |   | 抽選( | (0) |    |    | 抽過 | ≣(0)         |    |    |    | 抽選(0) | )  |    |    |    |  |
| 7/24 (金)          |   |   | 抽選( | (0) |    |    | 抽過 | 룉(0)         |    |    |    | 抽選(0) | )  |    |    |    |  |
| 7/25 ( <u>±</u> ) |   |   | 抽選( | (0) |    |    | 抽過 | 룉(0)         |    |    |    | 抽選(0) | )  |    |    |    |  |
| 7/26(日)           |   |   | 抽選( | (0) |    |    | 抽過 | 룉(0)         |    |    |    | 抽選(0) | )  |    |    |    |  |
| 7/27 (月)          |   |   |     |     |    |    |    | 休            | 館  |    |    |       |    |    |    |    |  |

## ※連続して利用いただく場合は、 複数日を選択してお申込みください。

| 列) | 7/15 | 準備日 |
|----|------|-----|
|    | 7/16 | 本番日 |

📔 申込トレイに入れる

同一催事で複数施設の利用を希望する場合

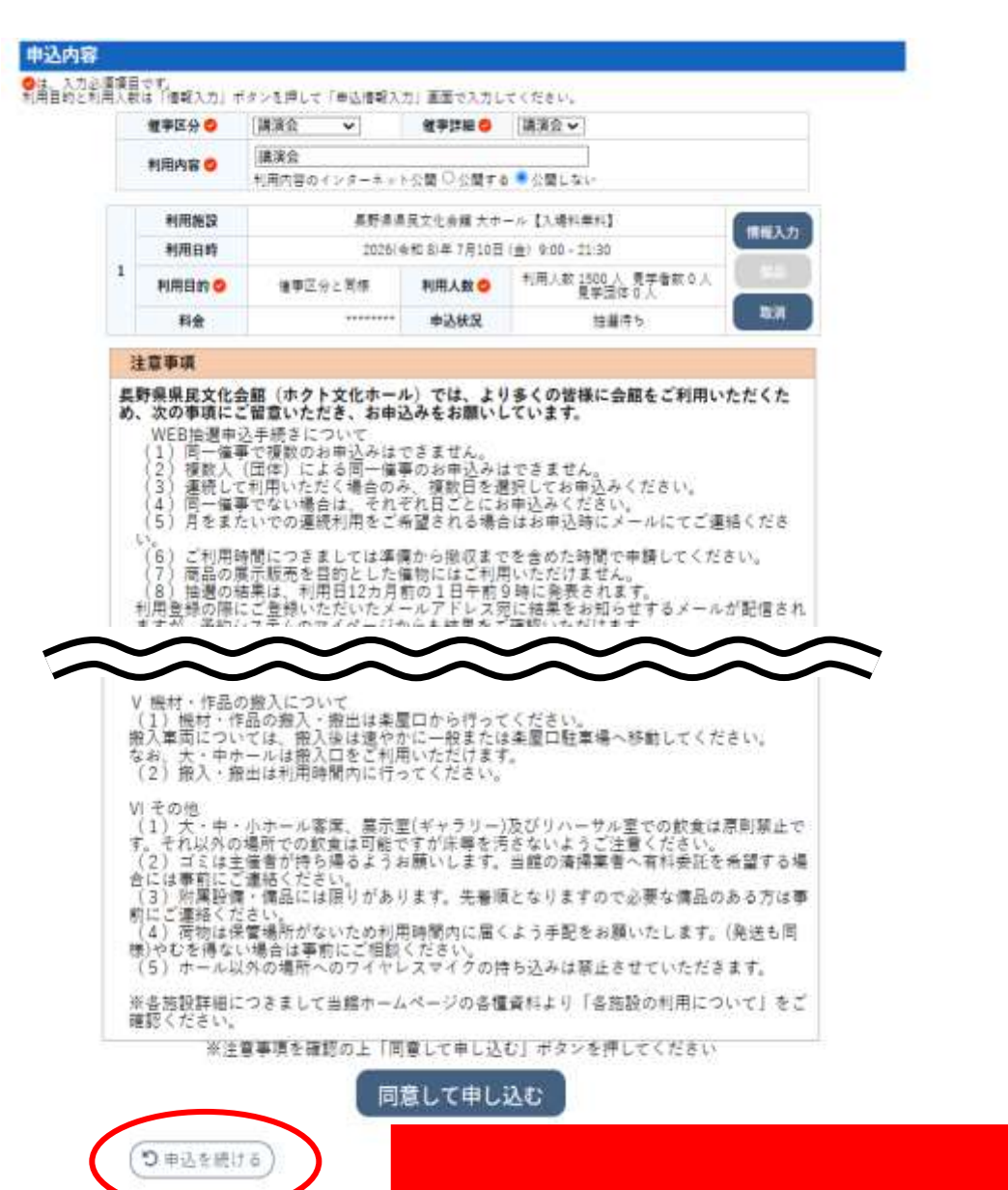

## ※申込を続けるをクリックし、続けて希望 施設を選択してください。

| 施設                            | SHIKR | 申込期間        | 对象年月    |
|-------------------------------|-------|-------------|---------|
| 長野県県英文化合館 大ホール【入場料無料】         | 受付甲   | 5月21日~5月23日 | 2026年7月 |
| 長野県県民文化会館 大ホール【1,000円以下】      | 受付中   | 5月21日-5月23日 | 2026年7月 |
| 長野県県民文化会館 大ホール【1.001円~3.000円】 | 受付中   | 5月21日~5月23日 | 2026年7月 |
| 黒野県県英文化会館 大ホール【3,001円~5,000円】 | 受付甲   | 5月21日~5月23日 | 2026年7月 |
| 美野県県民文化会館 大ホール【5.001円以上】      | 受付中   | 5月21日~5月23日 | 2026年7月 |
| 長野県県民文化会館 大ホール【入場料無料営業】       | 受付中   | 5月21日-5月23日 | 2026年7月 |
| 具野県県民文化会館 中ホール【入場料無料】         | 受付中   | 5月21日~5月23日 | 2026年7月 |
| 美野県県民文化会館 中ホール【1.000円以下】      | 受付中   | 5月21日~5月23日 | 2026年7月 |
| 長野県県民文化会館 中ホール【1.001円~3.000円】 | 受付中   | 5月21日-5月23日 | 2026年7月 |
| 奥野県県英文化会館 中ホール【3.001円~5.000円】 | 受付中   | 5月21日~5月23日 | 2026年7月 |
| 長野県県民文化会館 中ホール【5.001円以上】      | 受付中   | 5月21日~5月23日 | 2026年7月 |
| 美野県県民文化会館 中ホール【入場料無料営業】       | 受付中   | 5月21日-5月23日 | 2026年7月 |
| 奥野県県民文化会館 小ホール【入場料無料】         | 受付中   | 5月21日~5月23日 | 2026年7月 |
| 奥野県県英文化会館 小ホール【1,000円以下】      | 受付中   | 5月21日~5月23日 | 2026年7月 |
| 長野県県民文化会館 小ホール【1.001円-3.000円】 | 受付中   | 5月21日-5月23日 | 2026年7月 |
| 長野県県民文化会館 小ホール【3.001円~5.000円】 | 受付中   | 5月21日~5月23日 | 2026年7月 |
| 県野県県民文化会館 小ホール【5,001円以上】      | 受付中   | 5月21日~5月23日 | 2026年7月 |
| 長野鼻鼻民文化会館 小ホール【入場料無料営業】       | 受付中   | 5月21日-5月23日 | 2026年7月 |
| 長野県県民文化会館 ギャラリー               | 受付中   | 5月21日-5月23日 | 2026年7月 |
| 美野集伊那文化会館大ホール【入場料無料】          | 中达明朝前 | 5月24日~5月31日 | 2027年6月 |
| 長野皇伊那文化会館大ホール【1.000円以下】       | 中区期間初 | 5月24日~5月31日 | 2027年6月 |
| 奥野県伊那文化会館 大ホール【1.001円~3.000円】 | 中达期間約 | 5月24日-5月31日 | 2027年6月 |
| 美野集伊那文化会館 大ホール【3.001円~6.000円】 | 申込期間前 | 5月24日~5月31日 | 2027年6月 |
| 長野県伊那文化会館 大ホール【5,001円以上】      | 中达聪慧的 | 5月24日~5月31日 | 2027年6月 |
| 長野県伊那文化会館 大ホール【入場料無料営業】       | 中边期間的 | 5月24日-5月31日 | 2027年6月 |
| 長野県伊形文化会館 小ホール【入場料毎料】         | 中达斯赞动 | 5月24日~5月31日 | 2027年6月 |

## 以下のお申込みは受付できませんのでご注意ください。

| 2026      | 5(令和 | 8)年 | 7月     | 長男 | 予県県 | 民文 | 化会    | 館大    | ホー | n D | 入場業 | 日無料     | 1 ( | 1971 | 人) |    |
|-----------|------|-----|--------|----|-----|----|-------|-------|----|-----|-----|---------|-----|------|----|----|
|           | 8    | 9   | 10     | 11 | 12  | 13 | 14    | 15    | 16 | 17  | 18  | 19      | 20  | 21   | 22 | 23 |
| 7/1 (水)   |      |     | κ.     |    |     |    |       | <     |    |     |     | π.      |     |      |    |    |
| 7/2 (木)   |      |     | 論選(    | 0) |     |    | 10.7  | 8(0)  |    |     |     | 抽選(0    |     |      |    |    |
| 7/3 (金)   |      |     | 12月(   | 3) |     |    | 抽道    | 4(4)  |    |     |     | 抽测(5    | 1   |      |    |    |
| 7/4(土)    |      |     | 当道(    | 5) |     |    | 抽     | 8(5)  |    |     |     | 抽選(5    | )   |      |    |    |
| 7/5:(日)   |      |     | 抽選(    | 4) |     |    | 10.1  | 1(4)  |    |     |     | 抽题(4    | )   |      |    |    |
| 7/6(月)    |      |     |        |    |     |    |       | P     | 组  |     |     |         |     |      |    |    |
| 7/7 (14)  |      |     | 曲選(    | 0) |     |    | 抽過    | 旺(0)  |    |     |     | 抽選(0    |     |      |    |    |
|           | 8    | 9   | 10     | 11 | 12  | 13 | 14    | 15    | 16 | 17  | 18  | 19      | 20  | 21   | 22 | 23 |
| 7/8(30)   |      |     | )推进(   | 0) |     |    | 10.1  | B(0)  |    |     |     | 抽週(0    | 1   |      |    |    |
| 7/9 (木)   |      |     | 油選(    | 0) |     |    | 10.0  | (0)   |    |     |     | 抽選(0    | )   |      |    |    |
| 7/10 (=)  |      |     | 抽選(    | 5) |     |    | Thi   | \$f0) |    |     |     | 抽選(0    | )   |      |    |    |
| 7/11(土)   |      |     | 抽選(    | 9) |     |    | 抽道    | E(0)  |    |     |     | 抽選(0    | )   |      |    |    |
| 7/12(日)   |      |     | 11日日(  | 0) |     |    | 100   | e(0)  |    |     |     | 推過(0    | }   |      |    |    |
| 7/13 (月)  |      |     |        |    |     |    |       | 61    | 紅  |     |     |         |     |      |    |    |
| 7/14 (30) |      |     | 油道(    | 0) |     |    | 抽道    | g(0)  |    |     |     | 抽選(0    |     |      |    |    |
|           | 8    | 9   | 10     | 11 | 12  | 13 | 14    | 15    | 16 | 17  | 18  | 19      | 20  | 21   | 22 | 23 |
| 7/15 (水)  |      |     | 前選び    | 5) |     |    | 预算    | 産(の)  |    |     |     | 抽選切     |     |      |    |    |
| 7/16 (*)  |      |     | 油湯(    | 0) |     |    | THE O | #(0)  |    |     |     | 抽選(0)   |     |      |    |    |
| 7/17/41   |      |     | 10.000 | 23 |     |    | 941.0 | 100   |    |     |     | 10.0000 |     |      |    |    |

母親給・選択クリ

#### 2026(令和 8)年 7月 長野県県民文化会館大ホール【入場料無料】(1971人)

冉読込・選択ク

|           | 8 | 9 | 10     | 11  | 12 | 13       | 14   | 15   | 16 | 17 | 18  | 19       | 20 | 21     | 22 | 23 |
|-----------|---|---|--------|-----|----|----------|------|------|----|----|-----|----------|----|--------|----|----|
| 7/1 (水)   |   |   |        |     |    |          | 1    | ×    |    |    |     | ×        |    |        |    |    |
| 7/2 (木)   |   |   | 抽選     | (0) |    | 1        | 抽測   | 團(0) |    |    |     | 抽選(0     | )  |        |    |    |
| 7/2 ( 🛆 ) |   |   | 44.381 | 610 |    | 1        | 44.3 | 8/7/ |    |    | 1   | 44.388/c | 1  |        |    |    |
| 7/4 (±)   |   |   | 抽選     | (5) |    |          | 抽過   | 墨(5) |    |    | 100 | 抽選(5     | )  |        |    |    |
| 7/5 (日)   |   |   | 抽選     | (4) |    | <u>.</u> | 抽測   | 嵳(4) |    |    | g   | 抽選(4     | )  |        |    |    |
| 7/6 (月)   |   |   |        |     |    |          |      | 1    | 館  |    |     |          |    |        |    |    |
| 7/7 (火)   |   |   | 抽選     | (0) |    |          | 抽測   | E(0) |    |    |     | 抽選(0     | )  |        |    |    |
|           | 8 | 9 | 10     | 11  | 12 | 13       | 14   | 15   | 16 | 17 | 18  | 19       | 20 | 21     | 22 | 23 |
| 7/8 (水)   |   |   | 抽選     | (0) |    |          | 抽题   | 團(0) |    |    |     | 抽選(0     | )  |        |    |    |
| 7/9 (木)   |   |   | 抽選     | (0) |    |          | 抽過   | 昆(0) |    |    |     | 抽選(0     | )  |        |    |    |
| 7/10 (金)  |   |   | 抽選     | (0) |    |          | 抽题   | 團(0) |    |    |     | 抽選(0     | )  |        |    |    |
| 7/11 (±)  |   |   | 抽選     | (0) |    | 1        | 抽讀   | 團(0) |    |    |     | 抽選(0     | )  |        |    |    |
| 7/12(日)   |   |   | 抽選     | (0) |    |          | 抽讀   | 團(0) |    |    |     | 抽選(0     | )  |        |    |    |
| 7/13 (月)  |   |   |        |     |    |          |      | 留    | 館  |    |     |          |    |        |    |    |
| 7/14 (96) |   |   | 抽選     | (0) |    | 11       | 抽讀   | 昱(0) |    |    | 1   | 抽選(0     | )  | - 11 - |    |    |
|           | 8 | 9 | 10     | 11  | 12 | 13       | 14   | 15   | 16 | 17 | 18  | 19       | 20 | 21     | 22 | 23 |
| 7/15 (水)  |   |   | 抽選     | (0) |    |          | 抽题   | 闄(0) |    |    |     | 抽選(0     | )  |        |    |    |
| 7/16 (木)  |   |   | 抽選     | (0) |    |          | 抽過   | 闄(0) |    |    |     | 抽遇(0     | )  |        |    |    |
| 7/17 (4)  |   |   | 生活     | n)  |    |          | th3  | #(n) |    |    |     | +        | 1  |        |    |    |

#### ※同一催事で複数のお申込みはできません。

例) 7/4 吹奏楽練習7/11 吹奏楽練習

#### ※複数人(団体)による同一催事のお申込みはで きません。

例) 7/4 (株) A 商事 りんごコンサート
 7/4 (株) B 商事 りんごコンサート

※月をまたいで連続利用を希望される場合、会議室・リハーサル室の併用希望される場合は、各施設にご連絡ください。

#### 申込内容

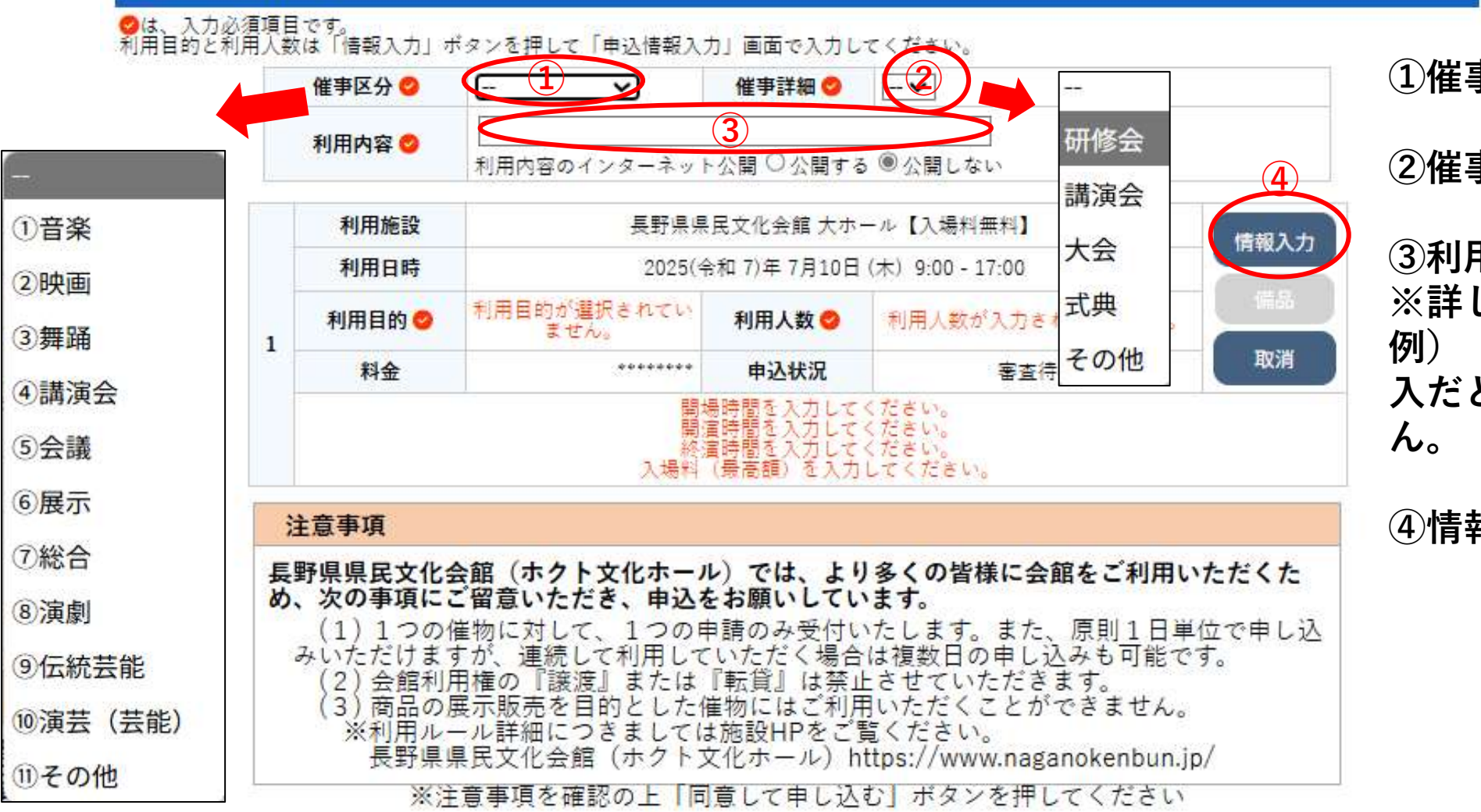

同意して申し込む

### 1催事区分

## ②催事詳細を選択

③利用内容に催物名を入力 ※詳しく記入ください。 例)「コンサート」のみの記 入だと申込をお受けできません。

④情報入力

●申込を続ける

情報入力

| 利用施設           | 長野県県民文化会館 大ホール【入場料無料】                                      | ①利用人数                                           |
|----------------|------------------------------------------------------------|-------------------------------------------------|
| 利用日時           | 2025(令和 7)年 8月10日(日) 9:00 - 17:00                          |                                                 |
| 利用人数           | <ol> <li>1 利用人数 1500 見学者数 0 人</li> <li>見学団体 0 人</li> </ol> | <ol> <li>②開場・開演・終演時間</li> <li>③最高入場料</li> </ol> |
| 開場時間*          | 13:00                                                      |                                                 |
| 開演時間* 2        | 14:00                                                      | ④支払方法の選択                                        |
| 終演時間*          | 16:00                                                      | ⑤「催事区分と同様」をクリック                                 |
| 入場料<br>(最高額) ★ | ③ 未定                                                       | ⑥ 仲にナ 利田佐設がなり内容が同じでなわげ                          |
| 支払方法(4)        | 個人・法人:前払い<br>国・地方公共団体:<br>前払い<br>後払い                       | ①他にも利用施設があり内谷が向し このれは<br>チェックを入れる               |
| 利用目的           | 5 催事区分と同様                                                  | ⑦「確定」をクリック                                      |

6 ■他の申込も同じ設定にする。

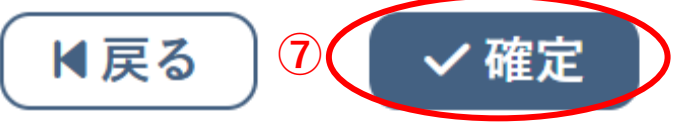

#### 申込内容

#### ◎は、入力必須項目です。

利用目的と利用人数は「情報入力」ボタンを押して「申込情報入力」画面で入力してください。

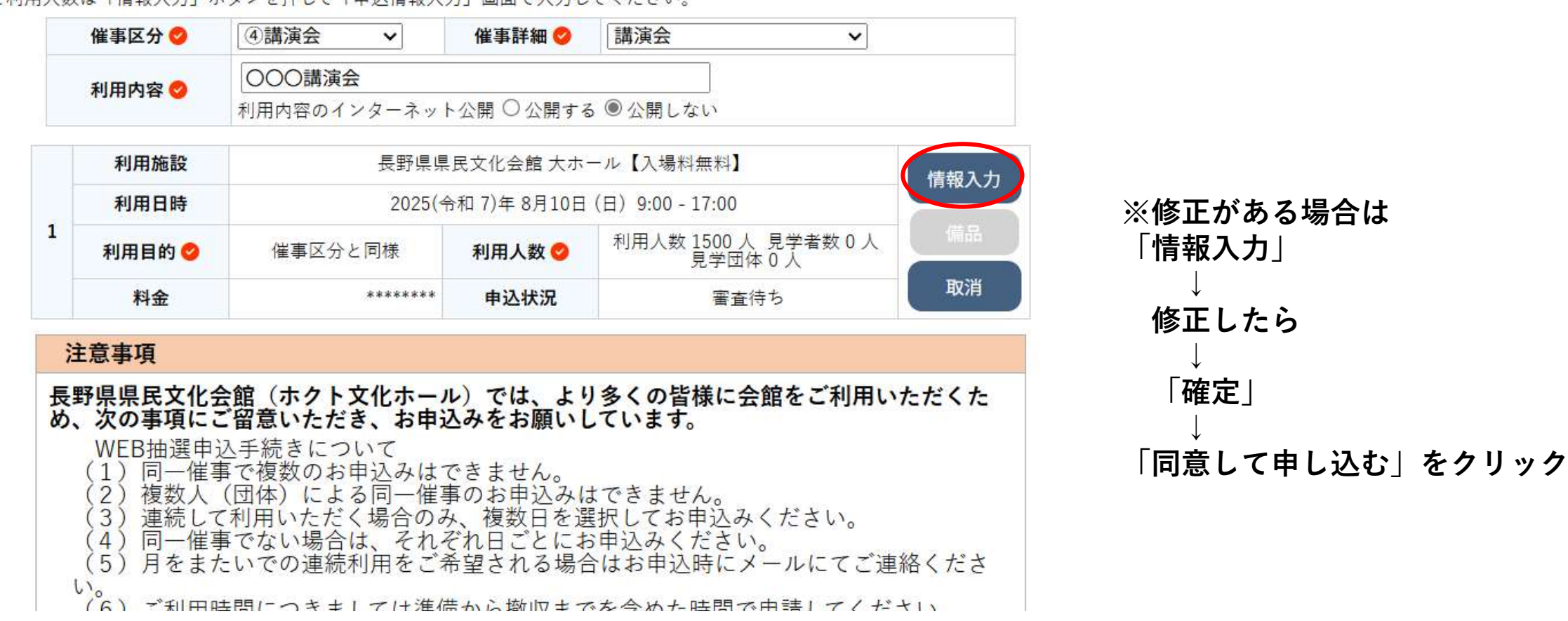

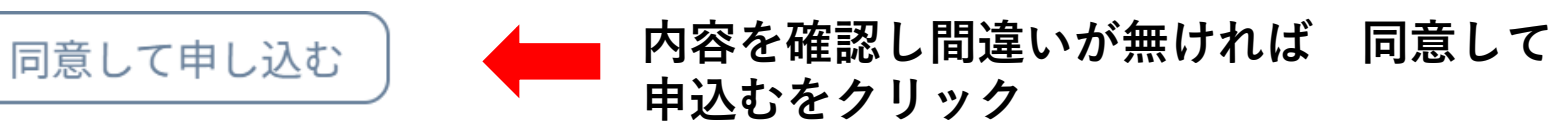

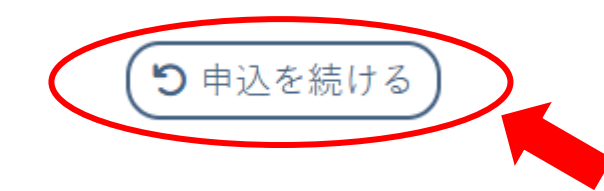

同一催事で、複数日・複数施設を申込む場合は「申込を続ける」をクリック

|   | 催事区分                         | ④講演会                  | 催事詳細          | 講演会                              |  |  |  |  |  |  |  |  |
|---|------------------------------|-----------------------|---------------|----------------------------------|--|--|--|--|--|--|--|--|
|   | 利用内容                         | 〇〇〇講演会<br>利用内容のインターネッ | ト公開:公開しない     |                                  |  |  |  |  |  |  |  |  |
|   | 申請番号                         |                       | 000024        |                                  |  |  |  |  |  |  |  |  |
|   | 利用施設                         | 長野県県                  | 景民文化会館大ホー     | ル【入場料無料】                         |  |  |  |  |  |  |  |  |
|   | 利用日時                         | 2025(<                | 令和 7)年 8月10日( | (日) 9:00 - 17:00                 |  |  |  |  |  |  |  |  |
| 1 | 利用目的                         | 催事区分と同様               | 利用人数          | 利用人数 1500 人 見学者数 0 人<br>見学団体 0 人 |  |  |  |  |  |  |  |  |
|   | 料金                           | *****                 | 申込状況          | 審査待ち                             |  |  |  |  |  |  |  |  |
|   | 抽選申込を受け付けました。抽選結果公開日は〇月〇日です。 |                       |               |                                  |  |  |  |  |  |  |  |  |

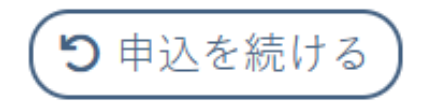

# 申込み完了

「施設利用の申込み完了」のメールが届きます。

結果が発表されるまでお待ちください。

# 申込み内容を確認するには

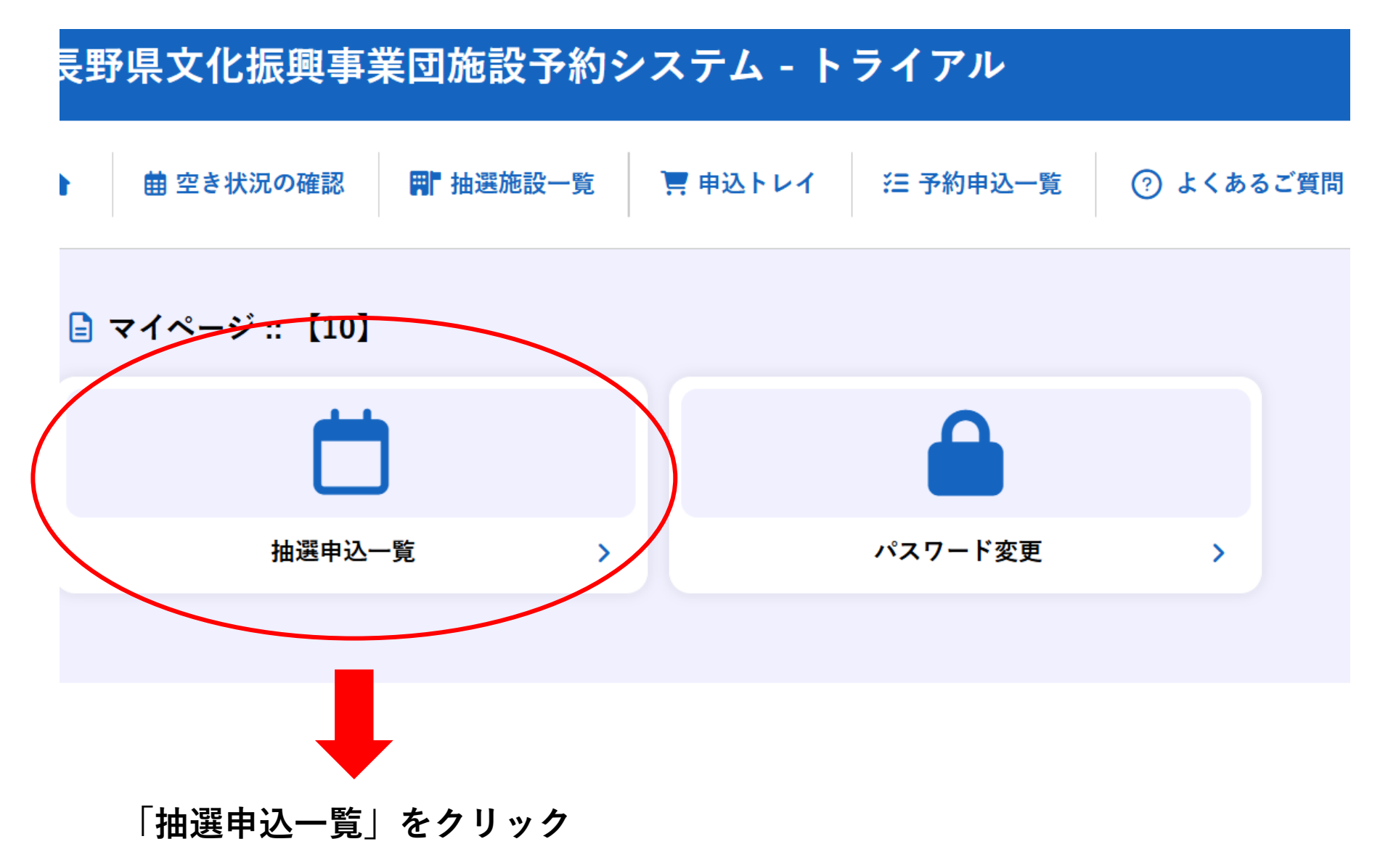

# ①申込の確認をしたい西暦、月を選択

|    |    | 2024年 |    | 2025年 |    | 202 | 6年 | 202 | 27年 |     |     |
|----|----|-------|----|-------|----|-----|----|-----|-----|-----|-----|
| 1月 | 2月 | 3月    | 4月 | 5月    | 6月 | 7月  | 8月 | 9月  | 10月 | 11月 | 12月 |

| ▼ 状況 ▲ | ▼ 申請番号 ▲ | ▼ 利用日時 ▲                            | ▼ 利用施設 ▲                 |      |
|--------|----------|-------------------------------------|--------------------------|------|
| 抽選待ち   | 001299   | 2026(令和 8)年 7月16日 (木)<br>9:00-21:30 | 長野県県民文化会館<br>大ホール【入場料無料】 | 内容詳細 |
| 抽選待ち   | 001299   | 2026(令和 8)年 7月15日 (水)<br>9:00-21:30 | 長野県県民文化会館<br>大ホール【入場料無料】 | 内容詳細 |
| 抽選待ち   | 001289   | 2026(令和 8)年 7月 4日 (土)<br>9:00-17:00 | 長野県県民文化会館<br>中ホール【入場料無料】 | 内容詳細 |

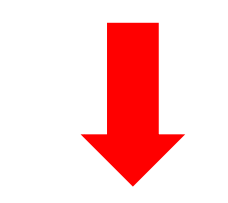

②申込内容が表示される 詳細も確認したい場合は「内容詳細」をクリック

| 申請番号                                        | 予約・抽選状況               | 予約状態 | 施設使用料 |  |  |  |  |  |  |
|---------------------------------------------|-----------------------|------|-------|--|--|--|--|--|--|
| 001299                                      | 抽選待ち                  | -    | ***** |  |  |  |  |  |  |
| <b>利用日時</b> 2026(令和 8)年 7月15日(水) 9:00-21:30 |                       |      |       |  |  |  |  |  |  |
| 施設                                          | 長野県県民文化会館 大ホール【入場料無料】 |      |       |  |  |  |  |  |  |
| 目的                                          | 催事区分と同様               |      |       |  |  |  |  |  |  |
| 利用内容                                        | フィガロの結婚               |      |       |  |  |  |  |  |  |
| 開場時間                                        | 12:30                 |      |       |  |  |  |  |  |  |
| 開演時間                                        | 13:30                 |      |       |  |  |  |  |  |  |
| 終演時間                                        | 16:00                 |      |       |  |  |  |  |  |  |
| 入場料(最高額)                                    |                       | 未定   |       |  |  |  |  |  |  |
| 申込日                                         | 2025(令和 7)年 5月22日(木)  |      |       |  |  |  |  |  |  |

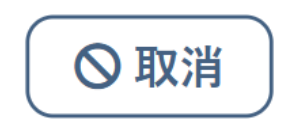

# 申請内容が表示される

# 入力内容に誤りがあった場合

| 申請番号                                        | 予約・抽選状況               | 予約状態 | 施設使用料 |  |  |  |  |  |  |
|---------------------------------------------|-----------------------|------|-------|--|--|--|--|--|--|
| 001299                                      | 抽選待ち                  | -    | ***** |  |  |  |  |  |  |
| <b>利用日時</b> 2026(令和 8)年 7月15日(水) 9:00-21:30 |                       |      |       |  |  |  |  |  |  |
| 施設                                          | 長野県県民文化会館 大ホール【入場料無料】 |      |       |  |  |  |  |  |  |
| 目的                                          | 催事区分と同様               |      |       |  |  |  |  |  |  |
| 利用内容                                        | フィガロの結婚               |      |       |  |  |  |  |  |  |
| 開場時間                                        | 12:30                 |      |       |  |  |  |  |  |  |
| 開演時間                                        | 13:30                 |      |       |  |  |  |  |  |  |
| 終演時間                                        | 16:00                 |      |       |  |  |  |  |  |  |
| 入場料(最高額)                                    |                       | 未定   |       |  |  |  |  |  |  |
| 申込日                                         | 2025(令和 7)年 5月22日 (木) |      |       |  |  |  |  |  |  |

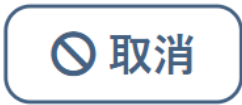

取消をクリックしてもう一度最初から申請する

# 抽選結果の確認

# 長野県文化振興事業団施設予約システム - トライアル

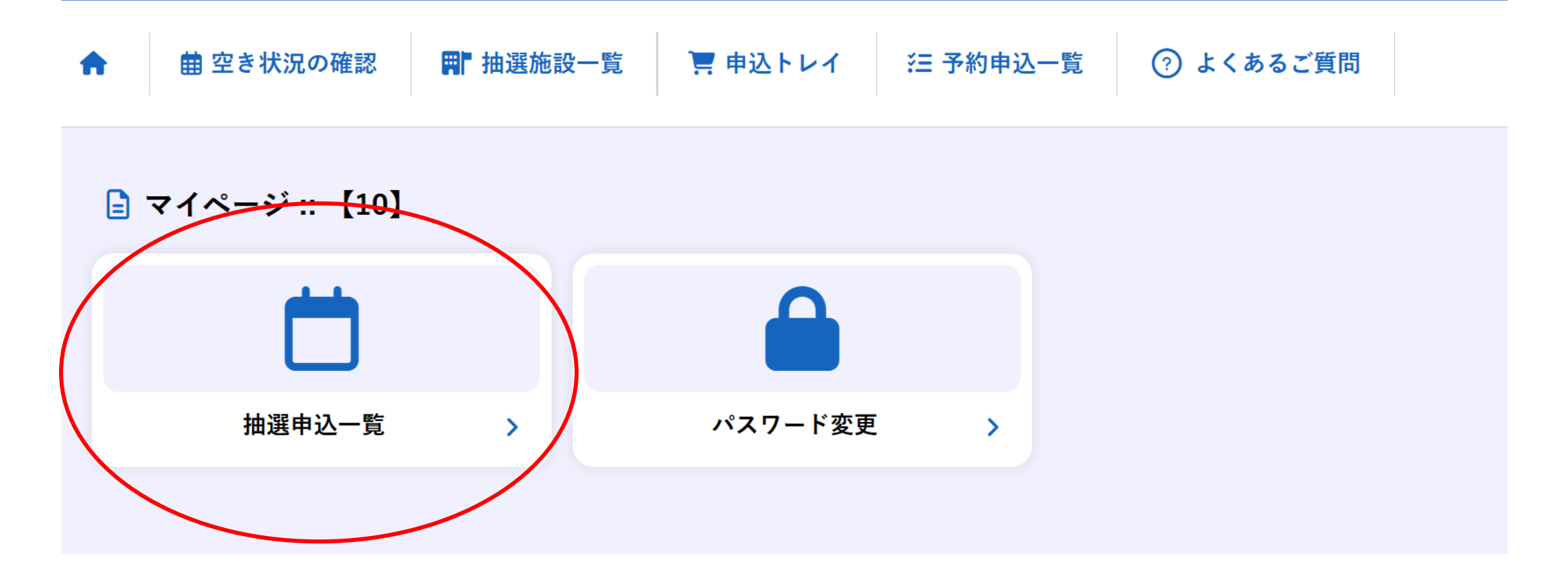

「抽選申込一覧」をクリック ※抽選結果は、利用日12カ月前の1日午前9時に確認いただけます。 ご登録いただいたメールにも配信されます。

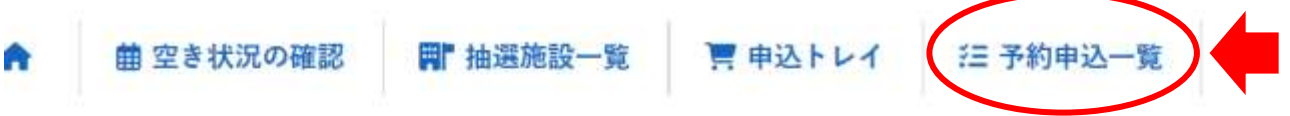

抽選結果を確認したら「予約申込一覧」をクリック

抽選申込一覧::【10】

| 1月 | 2月     | 3月    | 4月  | 5月                | 6月                | 75  | 8月           | 9月               | 10月        | 11月 | 12, |
|----|--------|-------|-----|-------------------|-------------------|-----|--------------|------------------|------------|-----|-----|
| 1  | ▼ 状況 ▲ | ▼ 申請書 | ₩   | ▼利                | 8日時 ▲             |     | <b>▼</b> ∄   | 用施設 🔺            |            |     |     |
|    | 単温     | 00129 | 9 2 | 026(令和 8)<br>9:00 | 年 7月16日<br>-21:30 | (木) | 長野県 <br>大ホール | ■民文化会館<br>【入場料無料 | <b>1</b>   | 内容詳 |     |
|    | 当選     | 00129 | 9 2 | 026(令和 8)<br>9:00 | 年 7月15日<br>21:30  | (水) | 長野県の         | 民文化会修<br>【入場料無料  | <b>5</b> ] | 内容詳 |     |
|    | 落選     | 00128 | 9 3 | 026(令和 8)<br>9:00 | 年7月4日()-17:00     | (±) | 長野県!<br>中ホール |                  | ₩<br>4]    | 内容詳 |     |

状況の欄に「当選」表示があれば当選 落選の場合は「落選」と表示される

※落選された場合、2次抽選は行いません。

利用日12カ月前の1日午前9時から空き日のお申込ができます。 ※リハーサル室・会議室の併用をご希望される場合は、利用日12カ月前の1日午前9時よ りメールにて先着順での受付となります。

メール以外でのお申込みはできませんのでご注意ください。

# 請求書・許可書・領収書の発行

請求書・許可書の発行について

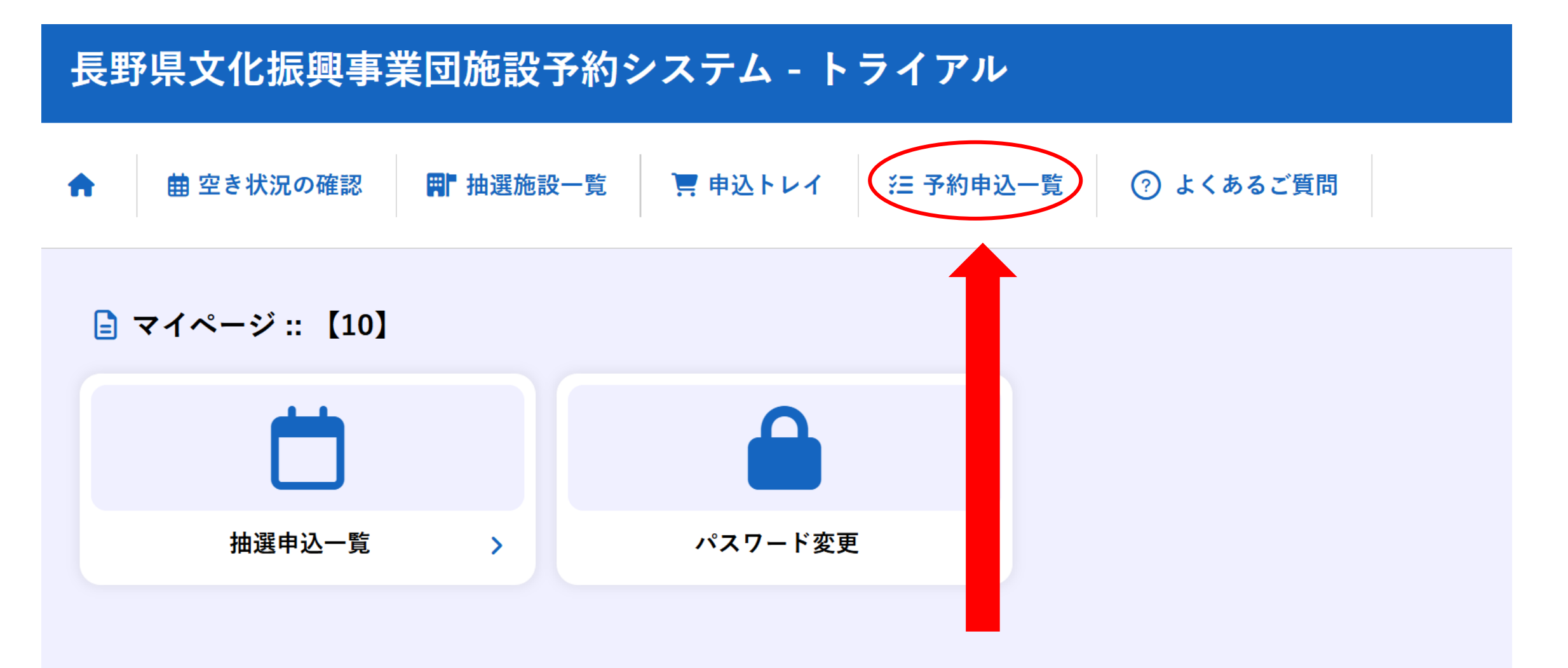

ログインしマイページの「予約申込一覧」をクリック

|    | 2023年 | 202 | 24年 | 20 | 25年 | 202 | 6年 | 202 | ?7年 |     |
|----|-------|-----|-----|----|-----|-----|----|-----|-----|-----|
| 1月 | 2月 3月 | 4月  | 5月  | 6月 | 7月  | 8月  | 9月 | 10月 | 11月 | 12月 |

| ▼ 状況 ▲ | ▼ 申請番号 ▲ | ▼ 利用日時 ▲                            | ▼ 利用施設 ▲                               |            |     |
|--------|----------|-------------------------------------|----------------------------------------|------------|-----|
| 承認     | 001141   | 2025(令和 7)年 5月10日 (土)<br>9:00-21:30 | ホクト文化ホール(長野県県民文化会<br>館)<br>大ホール【入場料無料】 | 内容詳細申請内容しお | 支払い |

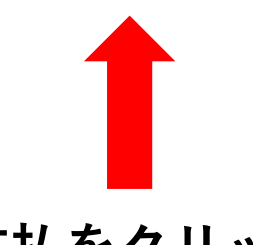

支払をクリック

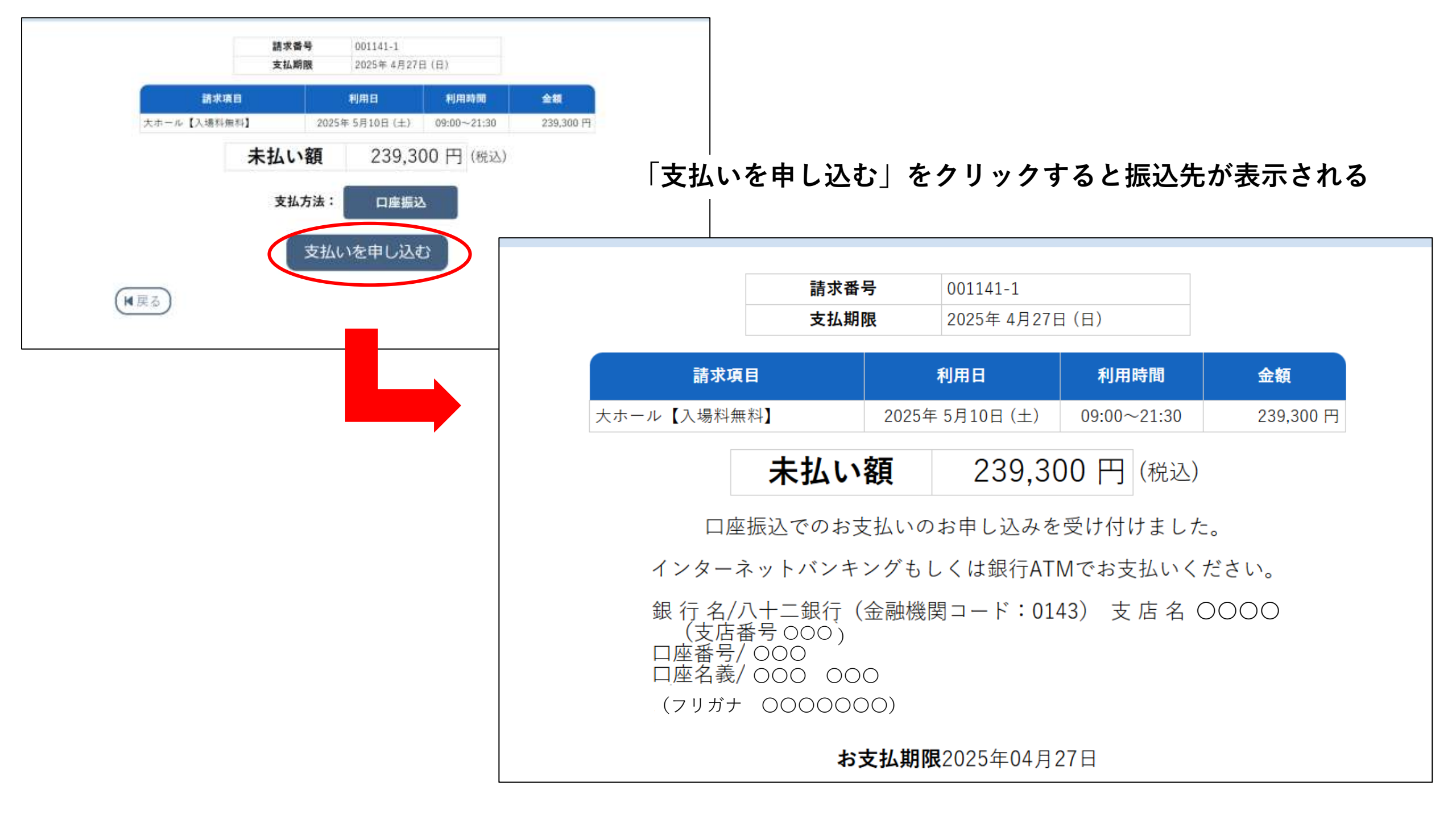

## 申請番号 001141

#### 会館 ホクト文化ホール (長野県県民文化会館)

| 支払状況 | 利用施設        | 利用日            | 利用時間        | 施設料金     | 備品料金 | 各種料金 |
|------|-------------|----------------|-------------|----------|------|------|
| 未入金  | 大ホール【入場料無料】 | 2025/05/10 (土) | 09:00~21:30 | 239,300円 | 0円   | 0円   |
|      |             | 239,300円       | 0円          | 0円       |      |      |
|      |             |                | 239,300円    |          |      |      |

#### 請求・支払状況

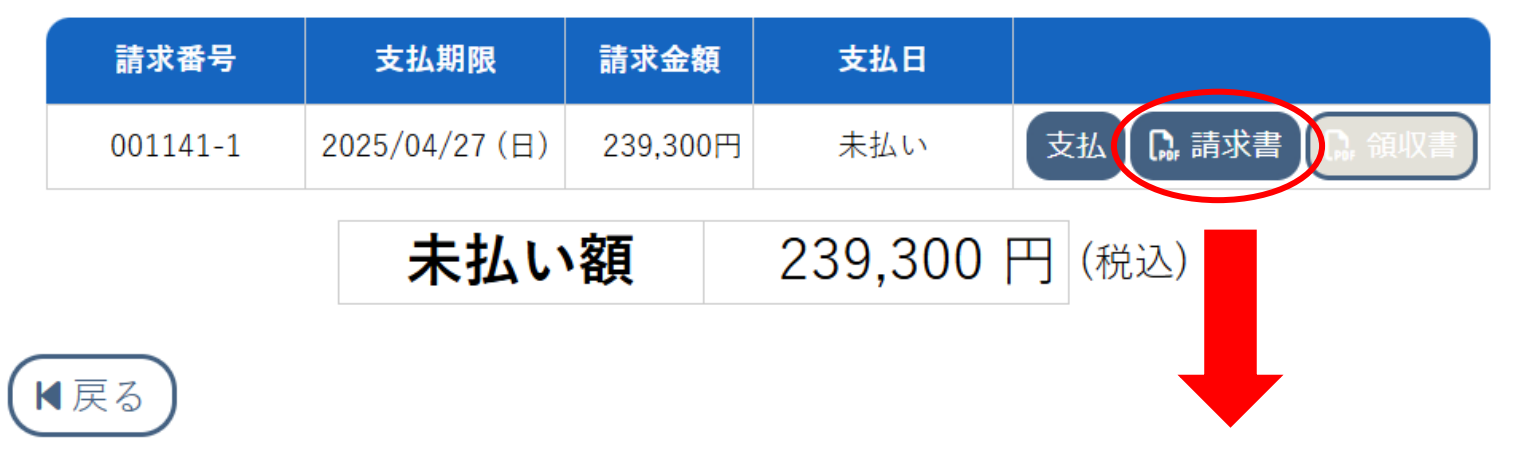

# 請求書が必要な場合は「請求書」をクリックしてダウンロードする

# 入金後「利用許可書」「領収書」が発行される

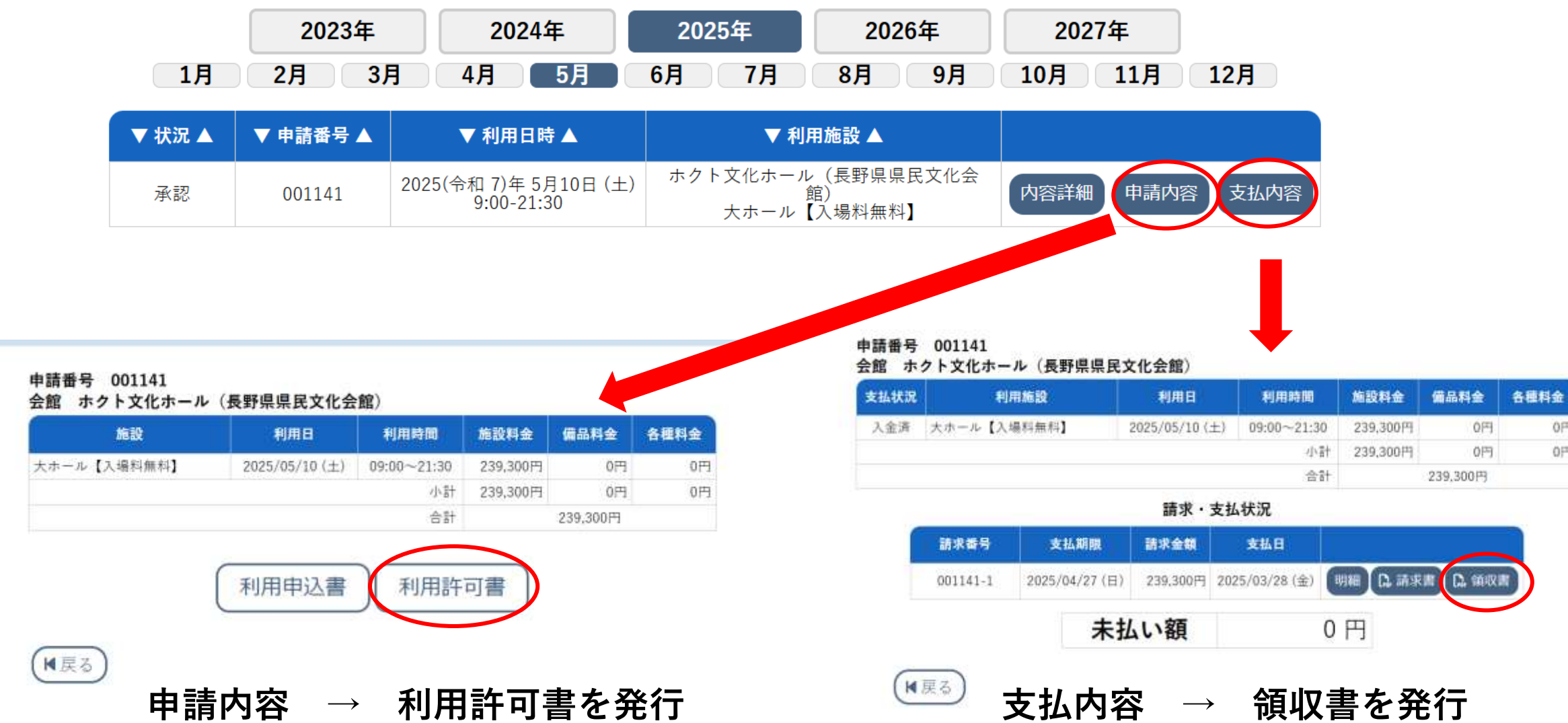

0円

0円